학점인정 신청 및 성적 입력방법

2025년 03월 업데이트

## 학점인정 절차

Step1. 파견학기 원본 성적표를 국제교류팀으로부터 받기

(원본을 본인이 제출시 파견교에서 받은 그대로 실링되어 있어야 함)

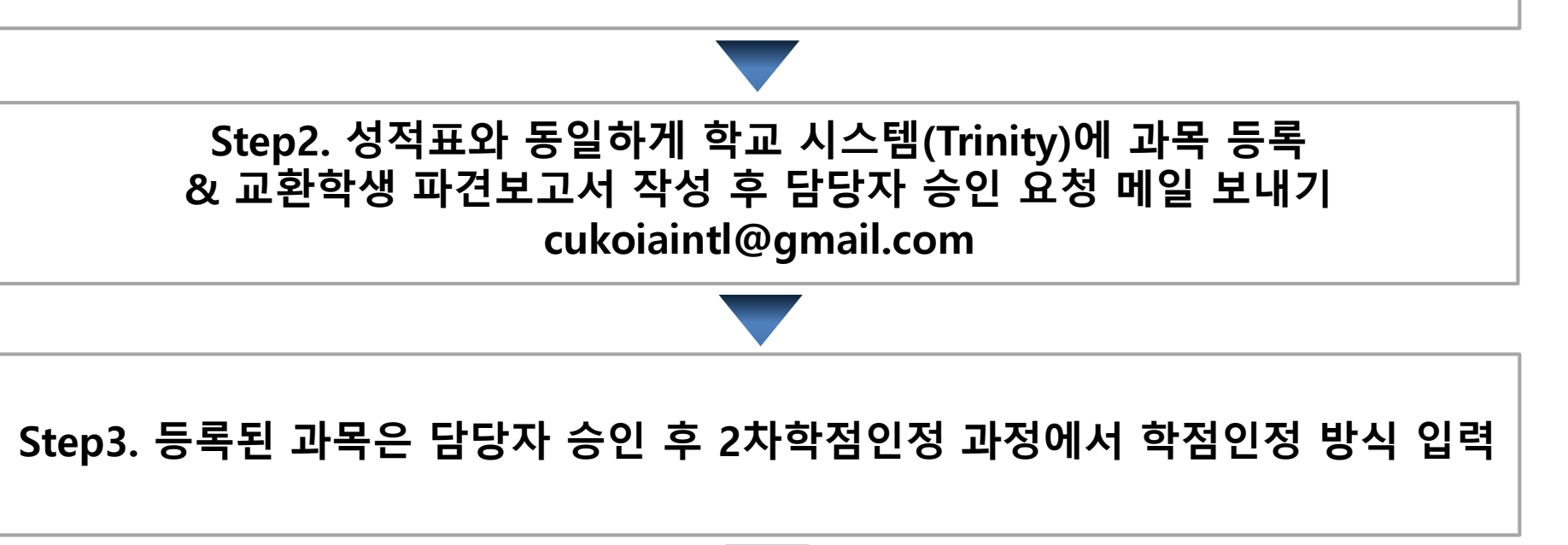

Step4. 학사지원팀 방문 후, 학점인정 교과목개요확인서 및 실라버스 제출

(\*학사지원팀 선 방문 후, 안내에 따라 전공사무실 방문\*)

★상기 절차는 교육부 감사 대상으로 파견 복교 후 <mark>1회만</mark> 가능함! 추가 신청 및 취소 불가!

## Step1. 국제교류팀으로부터 원본 성적표 받기

- 성적표는 다음 세 가지 경우에 원본 성적표로 인정되며, 파견교에 요청하기
- 국제교류팀으로부터 메일로 원본 성적표 받기
- 혹 원본성적표를 문서로 받은 경우, 성적표에 파견교 직인이 찍혀 있어야
  하며, 파견교에서 받은 실링된 상태로 최종 성적표 원본을 국제교류팀에 제출

| 1 | 파견교에서 가톨릭대학교 국제교류팀으로<br>성적표를 우편으로 발송하는 경우<br>오른쪽 주소 참고                   | 귀국 전 파견교 담당자에게 성적표 발송을 요청하고,<br><u>우편 발송 시기 및 우편 발송 회사를 확인</u> 해 둘 것!<br>* 수신인: Office of International Affairs<br>* 국제교류팀 주소:<br>Kim Sou-hwan Hall Room K340( Office of International Affairs ),<br>The Catholic University of Korea, 43 Jibong-ro, Bucheon-si,<br>Gyeonggi-do, Republic of Korea<br>(우편번호 14662) |
|---|--------------------------------------------------------------------------|----------------------------------------------------------------------------------------------------|
| 2 | 파견교의 성적표 발급 온라인 시스템 등을 통해<br>가톨릭대 국제교류팀 담당자 이메일로 성적표를<br>발송하는 경우(PDF 형태) | 성적표 수령 이메일 : cukoiaintl@gmail.com<br>이 경우, <mark>파견교의 메일주소로 국제교류팀 메일에 보내진 성적표만</mark> 인정<br>(*학생메일을 통한 메일전달 & 파견교 교수님 메일은 <mark>인정불가</mark> *)                                                                                                    |
| 3 | 원본 성적표를 본인이 가져오는 경우                                                      | 파견교에서 원본 성적표를 본인이 가져오는 경우,<br>성적표에 파견교 직인이 찍혀 있는지 실링 전 확인 후<br>파견교에서 받은 <u>실링된</u> 상태로 제출                                                                                                    |

### Step2. 국제교류팀 메일로 파견보고서 제출

- 개인정보 보호로 파견보고서를 담당자 메일로 직접 제출
  담당자 메일: cukoiaintl@gmail.com
  (보고서 내용 불충분 시 반려될 수 있습니다)
- 파견보고서 양식은 국제교류처 홈페이지 참고

## Step3. 학교 시스템에 과목 등록

# ① 신규 정보시스템 로그인 > 오른쪽 상단 메뉴 " 학사정보" 클릭 > 수업/성적 > "파견 교환학생 학점인정 과목등록" 클릭

| 🏥 가톨릭대학교              |                                  | HOME 학적/졸업                                                                                       | 수업/성적 등록/장학 교과/교직                          |  |  |  |  |
|-----------------------|----------------------------------|--------------------------------------------------------------------------------------------------|--------------------------------------------|--|--|--|--|
| • 신분                  | <b>수강신청</b>                      | <b>수업</b>                                                                                        | <b>성적</b>                                  |  |  |  |  |
| 학생(학부,졸업생)            | 강의시간표 검색                         | 수업평가입력                                                                                           | 금학기 성적조회(성심)                               |  |  |  |  |
| • <b>소속</b>           | 강의시간표 출력                         | 과목별 수업평가 점수                                                                                      | 성적확인및정정요청함(학생용)                            |  |  |  |  |
| 인문학부                  | 수업계획서조회(성심)                      | 수업건의함입력                                                                                          | 전체성적조회(성심)                                 |  |  |  |  |
| - 이수학기/학점<br>4학기/74학점 | 예비수강신청<br>수강바구니신청<br>수강신청_학생(성심) | 생리공걸신정<br>공결신청내역조회<br>계절학기개설희망과목신청(성심)                                                           | 학업성적표(학사관리용)<br>학업성적표(조회출력용)<br>성적포기신청(성심) |  |  |  |  |
| ▪ 입학일                 | 수강신청확인원                          | 계절학기 수강취소/환불신청                                                                                   | 편인생 한전인전표(한생)(선신)                          |  |  |  |  |
| 2016-03-02            | 개인시간표                            | 타전공학점인정신청(성심)                                                                                    | 파견 교환학생 학점인정 과목등록                          |  |  |  |  |
|                       | 수강신청내역조회(학생)                     | 국내학점교류 신청(고려대/숙명여대/영<br>남대/성공회대)<br>국내학점교류 신청(경인지역,서울지역)<br>국내학점교류 신청(가톨릭계 대학)<br>국내학점교류 학점인정 신청 | 파견 교완약생 약섬인성 신성                            |  |  |  |  |

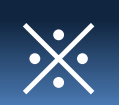

2024-2~2025-1 파견학생: 2024로 설정  $\times$ 2025-1~2025-2 파견학생: 2025로 설정

#### ★유의★ 반드시 <u>파견 시작 년도</u>로 설정

|                              | 8 - 6 2 0 - 1 - 6 - 7                                                                                                    |                                                 |                  |
|------------------------------|----------------------------------------------------------------------------------------------------|-------------------------------------------------|------------------|
| 파견 교환학생 학점인정 3               | 과목등록                                                                                                    |                                                 |                  |
| 교정구분 성심<br>학번 / 성명 201620111 | ·      소속분류      대학        김길동      ·      ·      ·      ·      ·      ·      ·      ·      ·      ·      ·      ·      ·      ·      ·      ·      ·      ·      ·      ·      ·      ·      ·      ·      ·      ·      ·      ·      ·      ·      ·      ·      ·      ·      ·      ·      ·      ·      ·      ·      ·      ·      ·      ·      ·      ·      ·      ·      ·      ·      ·      ·      ·      ·      ·      ·      ·      ·      ·      ·      ·      ·      ·      ·      ·      ·      ·      ·      ·      ·      ·      ·      ·      ·      ·      ·      ·      ·      ·      ·      ·      ·      ·      ·      ·      ·      ·      ·      ·      ·      ·      ·      ·      ·      ·      ·      ·      ·      ·      ·      ·      ·< | ·  년도  2018  ·  학점인정구분  교환학기                    | ∼ 검색             |
| 파견 교환학생 학점인정 과목등록            | 파견 교환학생 학점인정                                                                                                    | 성과목등록 ×                                         | 역셀 삭제 추가<br>상세보기 |
|                              | 수강대학과목명<br>기준시간<br>성적                                                                                                    | 반드시 성적표와 동일한 과목명 입력<br>15<br>반드시 성적표와 동일한 성적 입력 |                  |
|                              |                                                                                                    |                                                 |                  |

#### 🌆 가톨릭대학교

메이 \ 스어/서저 \ 서저 \ 파겨 교화하새 하저이저 과모드로

## Step3. 학교 시스템에 과목 등록

② 과목 등록 "추가" > 과목명 및 성적입력

HOME

학적/졸업

수업/성적

등록/장학

교과/교직

부속기관

프로젝트

복지/(기숙사)

## Step3. 학교 시스템에 과목 등록

③ 보고서 작성과 성적 입력 후 아래 이메일에 "담당자 승인"을 요청하세요

담당자 메일: cukoiaintl@gmail.com

| 🚆 가톨릭종합포탈정보시스템                                                                      |         |               |               |                         |                   |                         |          |      |     |            |
|-------------------------------------------------------------------------------------|---------|---------------|---------------|-------------------------|-------------------|-------------------------|----------|------|-----|------------|
| Ubiquitous<br>Catholic University Portal System                                     | 원스<br>학 | 탑 시스템<br>적 교과 | 통합학사<br>수업 성적 | 행정 산학행정 통<br>장학 등록 ELP/ | 통합연구 부속기존<br>/EEP | 산 경영정보 웹메일 그룹웨어(CUPS) { |          | 당기   | 다 3 | 화면         |
| 성적 💿 파견 교환학생 학점인정 과목승인 통합학사 > 성적 > 학점인정 > 파견 교환학생 학점인정 과목승인 📓 프로그램수정요청 🕼 화면인쇄 🖗 도움말 |         |               |               |                         |                   |                         |          |      |     |            |
|                                                                                     | ī       | 고정구분          | 성심            | ✓ 소속분류                  | 대학 💌              | 년도 2017 ÷ 학점            | 민정구분 교환학 | 7    |     | •          |
|                                                                                     | ō       | ;번/성명         | 999999999     | 🔍 테스트                   |                   |                         |          |      |     |            |
|                                                                                     | 0       | 파견 교환학        | 생 학점인정        | 과목등록                    |                   |                         |          |      |     | 🖹 조회  🕅 엑셀 |
| ACHOIOL APPAIRS                                                                     | 순번      | 학번            | 성명            | 1전공                     | 2전공               | 수강대학과목명                 | 기준시간     | 환산학점 | 성적  | 담당자확인여부    |
| 8 님                                                                                 | 1       | 9999999999    | 테스트           | 인문학부                    |                   | Hello                   | 15       |      | D   | 담당자확인 👻    |
| (2) 출근부등록 🛛 ⊻ 출퇴근                                                                   | 2       | 9999999999    | 테스트           | 인문학부                    |                   | Seoul                   | 15       |      | A+  |            |
| □-학점인정                                                                              | 3       | 9999999999    | 테스트           | 인문학부                    |                   | New York                | 15       |      | В   | 신청         |
|                                                                                     | 4       | 9999999999    | 테스트           | 인문학부                    |                   | Austria                 | 15       |      | A   | 남당사확인      |
| 파견 교환학생 학점인정 과목승                                                                    | 5       | 9999999999    | 테스트           | 인문학부                    |                   | Vietnam                 | 15       |      | C+  | 신청         |
| 파견 교환학생 학점인정 과목니                                                                    |         |               |               |                         |                   |                         |          |      |     |            |
| ···바건 교완학생 학점인성 신청<br>피겨 교회하세 하저이저 제고스                                              |         |               |               |                         |                   |                         |          |      |     |            |
| 파견 교환학생 학점인정 최종승                                                                    |         |               |               |                         |                   |                         |          |      |     |            |
|                                                                                     |         |               |               |                         |                   |                         |          |      |     |            |

 (1) 담당자 승인 : 성적표에 나온 "과목명"과 "성적"이 <mark>성적표와 동일</mark>하게 <mark>입력</mark> 되어 있는지 확인 후, 승인 처리해드립니다. (환산학점, 기준시간 변경금지)
 (2) 승인 처리시, 담당자 확인여부가 "신청" → "담당자 확인"으로 변경됩니다.

### Step4. 담당자 확인 후 학점인정 방식 입력(2차)

담당자 확인이 승인되면 담당자 승인 메일을 보내드립니다.

- 1. <u>이후 절차는 학사지원팀 안내를 참고하여 서류 제출 진행하세요.</u>
- 2. 메뉴 : 수업/성적 > "파견 교환학생 학점인정 과목신청"
- 과목대체/이수구분인정/교과목합산인정 등 과목인정을 구분하여 신청 후 ②탭에서 인정 받고자 하는 전공 입력

| 🍱 가톨릭대학교                                    |       |        | HOME | 학적/졸업   | 수업/성적 | 등록/장학             | 교과/교직 | 복지/(기숙사) | 부속기관  | 프로젝트 |
|---------------------------------------------|-------|--------|------|---------|-------|-------------------|-------|----------|-------|------|
| 메인 > 수업/성적 > 성적 > 파견 교환학생 학점인               | 인정 신청 |        |      |         |       |                   |       |          |       |      |
| 파견 교환학생 학점인정 신청                             |       |        |      |         |       |                   |       |          |       |      |
| 교정구분 성심 · · · · · · · · · · · · · · · · · · |       |        |      |         |       |                   |       |          |       |      |
| 파견 교환학생 학점인정 신청 🔹 🙆                         |       |        |      |         |       |                   |       |          |       |      |
| 파견 교환학생 학점인정 과목                             | 과목대체  | 이수구분인정 |      | 교과목합산인경 |       |                   |       |          |       |      |
|                                             |       |        |      |         |       | Ц                 |       | 학점       | 인정 신청 | 저장   |
| 수강대학과목명                                     | 이수시간  | 기준시간   | 환산학점 | 성적      |       | 과목인정구             | 분     | 신청일자     | 신청상태  | ł    |
| Hello                                       |       | 15     |      |         |       | 목대체               |       |          |       |      |
| 1                                           |       |        |      |         |       | 이수구분인정<br>교과목합산인정 |       |          |       |      |

# 감사합니다.

가톨릭대학교 국제교류팀 전화: 02-2164-4955 메일: cukoiaintl@gmail.com